Manage Students Academic Record

## STUREC-11: Add Student Note (Academic Advising, Academic Records, etc.) (1 of 3)

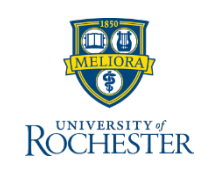

Use this card to understand how to add student notes

#### Find ...

**1.** Navigate to the Student (Search by URID, Name in the Global Search or use Find Students report).

2. From the Actions button, select Note and then Add Student Note. You can also add a note directly from the Note History page (see page 2 of this QRC)

### Cont. ...

- 3. To a Student Note, select a **Topic** (see page 3 for options, you can select more than one in this field), indicate who **initiated the conversation**, if applicable and enter the date for the note.
- 4. Enter the text of the Note following FERPA and best practice guidelines
- 5. Indicate if you want the note to be visible to the Student (NEW)
- 6. Select a Relates To if you want to associate the note with an academic record, etc.
- 7. Click OK when done.

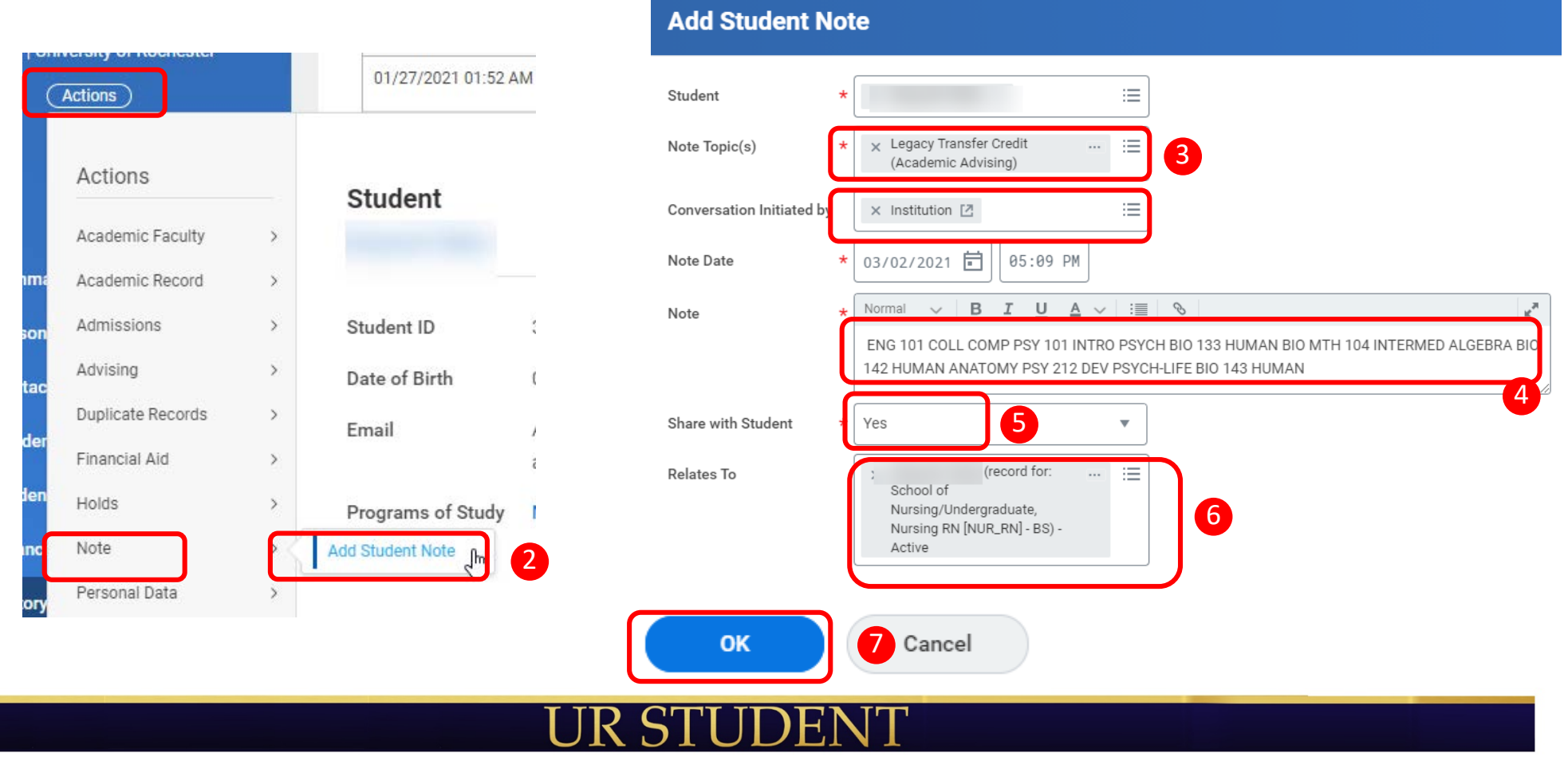

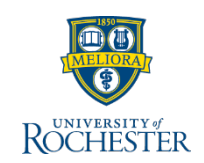

#### Cont. ...

4. Notes are visible for a student on the History tab on a student's profile

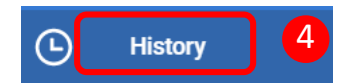

5. After accessing the History tab, select the Note History page to view a student's notes. Note that you can also add a note directly from this page using the Add Student Note button.

| Turn on the new tables view    |                       |                                                                                                    |              |                                  | pand Notes        | Vote             | Add Student I           |
|--------------------------------|-----------------------|----------------------------------------------------------------------------------------------------|--------------|----------------------------------|-------------------|------------------|-------------------------|
| Turn on the new tables view    |                       |                                                                                                    |              |                                  |                   |                  |                         |
| full of the new tables new     |                       |                                                                                                    |              |                                  |                   |                  |                         |
|                                |                       |                                                                                                    |              |                                  |                   |                  | tem                     |
| Relates To                     | Share with<br>Student | Note Content                                                                                                    | Note Creator | Note Topic(s)                    | Note Category     | Date & Time      | Creation Date &<br>Time |
| (record for: School of Nu      | Yes                   | ENG 101 COLL COMP PSY 101 INTRO                                                                                      |              | Legacy Transfer Credit (Academic | Academic Advising | 03/02/2021 05:02 | 3/02/2021 05:03         |
| sing/Undergraduate, Nursing RN |                       | PSYCH BIO 133 HUMAN BIO MTH 104<br>INTERMED ALGEBRA BIO 142 HUMAN<br>ANATOMY PSY 212 DEV PSYCH-LIFE<br>BIO 143 HUMAN |              | Advising)                        |                   | PM               | PM                      |

6. You can only edit Notes that you have added yourself. Student Records Administrators (typically Registrars or the AS&E UG Records Office) can delete notes if needed.

|                 |     |                    |                                                                                                    | ×                  |            |               |
|-----------------|-----|--------------------|----------------------------------------------------------------------------------------------------|--------------------|------------|---------------|
| Actions         |     | Student Note       |                                                                                                    |                    |            |               |
| Audits          | >   | ENG 101 COLL CO    | MP PSY 101 INTRO PSYCH BIO 133 HUMAN BIO MTH 104 INTERMED ALGEBRA BIO 142 HUMAN ANATOMY PSY 212 DEV                       |                    |            |               |
| Favorite        | >   | PSYCH-LIFE BIO 1   |                                                                                                    |                    |            |               |
| Integration IDs | >   |                    |                                                                                                    |                    |            |               |
| Reporting       | >   | Student            | Abayneh Walie                                                                                                    |                    |            | Tu            |
| Student Notes   | > { | Edit 0-            | Legacy Transfer Credit (Academic Advising)                                                                                |                    |            |               |
| on the bornet   |     | Delete te          | 03/02/2021 05:02 PM                                                                                                    |                    | Share with | Relates To    |
|                 |     | Note               | ENG 101 COLL COMP PSY 101 INTRO PSYCH BIO 133 HUMAN BIO MTH 104 INTERMED ALGEBRA BIO 142 HUMAN ANATOMY PSY 212 DEV PSYCH- |                    | Student    |               |
|                 |     |                    | LIFE BIO 143 HUMAN                                                                                                    | COMP PSY 101 INTRO | Yes        | Abayneh Wali  |
|                 |     | Share with Student | Yes                                                                                                    | FROM DIO 612 HUM   |            | [NUR_RN] - BS |
|                 |     | Relates To         | Abayneh Walie (record for: School of Nursing/Undergraduate, Nursing RN [NUR_RN] - BS) - Active                            | 212 DEV PSICH-I    |            |               |
| D Personal      |     | 4                  |                                                                                                    |                    |            |               |

# STUREC-11: Add Student Note (Academic Advising, Academic Records, etc.) (3 of 3)

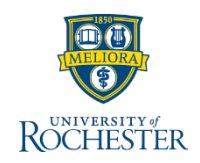

| Academic Record Note Topics |                                       |                                      |
|-----------------------------|---------------------------------------|--------------------------------------|
| Academic Policy             | Academic Probation                    | Administrative Committee<br>Decision |
| Change of Status            | Eastman Performances                  | Eastman School Placements            |
| ECMS Programs               | Grade Notes                           | Graduation Requirements              |
| Internships                 | Legacy System Comments<br>(from ISIS) | Master's Exams                       |
| PhD Exams                   | Program Extensions                    | Programs of Study                    |
| Training                    | Undergraduate Degrees                 | Warner Certification                 |

| Advising Note Topics              |                                    |                                 |
|-----------------------------------|------------------------------------|---------------------------------|
| Inter-department<br>Collaboration | Legacy Transfer Credit (from ISIS) | Parent/Guardian<br>Conversation |
| Student Meeting                   |                                    |                                 |

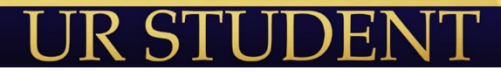